# Úvod do MS Dynamics NAV

Rezervace

Ing.J.Skorkovský,CSc. MASARYK UNIVERSITY BRNO, Czech Republic Faculty of economics and business administration Department of corporate economy

### Vytvoření nového zboží

 Vytvoření nového zboží (v databázi autora modelu je to TEST\_23). Číslo zboží ve Vaší databázi může být jiné. Cena pořízení bude 12 Kč, Jednotková prodejní cena 20 Kč, Metoda ocenění =FIFO, Průběžná doba =0, Systém doplnění =Nákup, Způsob přiobjednání Dávka-pro dávku, Číslo dodavatele =10000 (záložka Doplnění), Období kumulace dávky =1T, Účetní skupiny Obchod, DPH25 a PRODEJ. Použijeme některou ze šablon a vytvořenou kartu ručně upravíme.

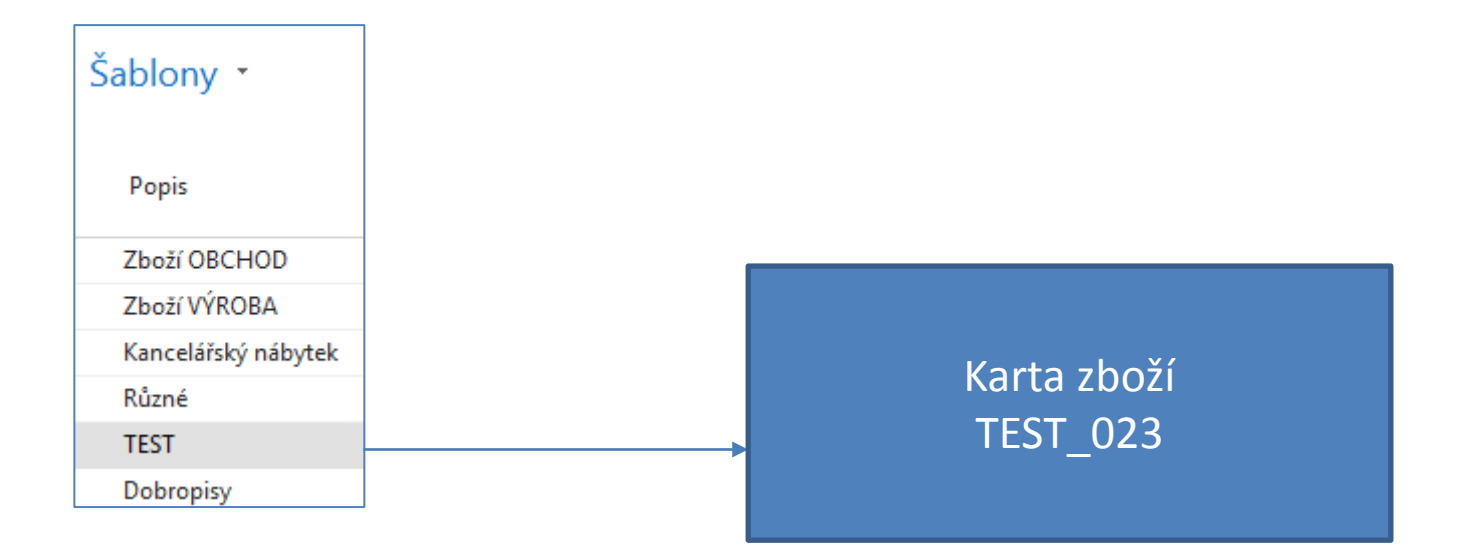

### Karta zboží

| T023 · Ložis                                                            | sko M6                                                                                                    |      |                                                                                 |             |                                                                                                  |                           |   |             |
|-------------------------------------------------------------------------|----------------------------------------------------------------------------------------------------|------|---------------------------------------------------------------------------------|-------------|--------------------------------------------------------------------------------------------------|---------------------------|---|-------------|
| Zboží                                                                   | Cena & Účtování                                                                                                    |      |                                                                                 |             |                                                                                                  |                           |   |             |
| Číslo:<br>Úplný popis:<br>Popis:<br>Uzavřeno:<br>Typ:<br>Základní měrna | Podrobnosti ocenění<br>Metoda ocenění:<br>Pevná pořizovací cena:<br>Pořizovací cena:<br>Nepřímé náklady %:<br>Poslední pořizovací cena:<br>Na skladé (fakturováno):<br>Náklady jsou adjustovány:<br>Náklady jsou zaúčtovány:<br>Zvláštní nákupní ceny a slevy: | FIFO | O,00      Opplnění      Systém doplnění:      Výpočet průběžné doby:      Nákup | Nákup       | Detaily účtování<br>Obecná účto skupina zboží:<br>DPH účto skupina zboží:<br>Účto skupina zboží: | OBCHOD<br>DPH25<br>PRODEJ | ] | ×<br>×<br>× |
|                                                                         |                                                                                                    |      | Číslo dodavatele:<br>Číslo zboží dodavatele:<br>Nákupní jednotka:               | 10000<br>KS | ~                                                                                                | ~                         | ] |             |

| Plánování                   |                   |                             |    |
|-----------------------------|-------------------|-----------------------------|----|
| Způsob přiobjednání:        | Dávka-pro-dávku 🗸 | Parametry dávky-pro-dávku   |    |
| Rezervovat:                 | Volitelně 🗸       | Včetně zásob:               |    |
| Způsob sledování zakázky:   | Žádné 🗸 🗸         | Období kumulace dávky:      | 1T |
| Skladová jednotka existuje: | Ne                | Období přeplánování:        |    |
| Období prodlevy:            |                   | Parametry bodu-přiobjednání |    |
| Prodleva (množství):        | 0                 | Bod přiobjednání:           |    |
| Ochranná Ihůta:             |                   | Přiobjednané množství:      |    |
| Kritické:                   |                   | Maximální zásoby:           |    |

### Nastavení lokací

- outer tooot

#### Přehled lokací 🔹 Název Kód BÍLÝ Bílý sklad CIZÍ DOP. Cizí doprava

Červený sklad

Modrý sklad

DAY

DAY2

ČERVENÝ

DAY

DAY2

MODRÝ

| Volba výchozí přihrádky:                                           |          | 7        |           |
|--------------------------------------------------------------------|----------|----------|-----------|
| Doba vyskladnění:                                                  | 2D       | <b>1</b> | Madri     |
| Doba zaskladnění:                                                  | 1D       |          |           |
| Kód základního kalendáře:                                          | ~        |          |           |
|                                                                    |          |          |           |
|                                                                    |          |          | ,<br>,    |
| Volba výchozí přihrádky:                                           |          |          |           |
| Volba výchozí přihrádky:<br>Doba vyskladnění:                      | 1D       |          | Červený   |
| Volba výchozí přihrádky:<br>Doba vyskladnění:<br>Doba zaskladnění: | 1D<br>3D |          | - Červený |

### Nákup vytvořeného zboží a položky zboží

Nákupy se provedou s pomocí deníku zboží . V použitém deníku zboží není zobrazeno pole Kód lokace. Takže první řádek má lokaci **Modrý** a druhý řádek pak lokaci **Červený.** Dále není vidět v deníku množství **10 ks** na Modré lokaci a **8 ks** na lokaci **Červený. To se ovšem následně projeví v položkách zboží** 

| Název listu: VÝ              | CHOZÍ          | $\sim$           |             |                 |               |                       |                 |          |                         |                                     |
|------------------------------|----------------|------------------|-------------|-----------------|---------------|-----------------------|-----------------|----------|-------------------------|-------------------------------------|
| Zúčtovací<br>datum           | Typ položky    | Číslo<br>dokladu | Číslo zboží | Popis           |               | Kód měrné<br>jednotky | Jednotková cena | Částka   | Částka slevy            | <ul> <li>Pořizovací cena</li> </ul> |
| 03.07.2020                   | Nákup          | T00038           | T023        | Ložisko M6      |               | KS                    | 10,00           | 100,00   | 0,0                     | 0 10,0                              |
| 03.07.2020                   | Nákup          | T00038           | T023        | Ložisko M6      |               | KS                    | 10,00           | 80,00    | 0,0                     | 0 10,0                              |
|                              |                |                  |             |                 | 7             | F9                    | Tup filtrough   | o( (E2)  |                         |                                     |
| Položky zk<br>Zobrazit výsle | ooží ∗<br>dky: |                  |             |                 |               |                       | Typ filtrovar   |          | опотку                  | ^ _ J                               |
| 🗙 Kde Či<br>🕂 Přidat filtr   | íslo zboží 🔻   | je T023          |             |                 |               |                       |                 |          |                         |                                     |
| Zúčtovací<br>datum           | Typ položky    | Typ d            | okladu      | Číslo<br>doklad | Číslo zb<br>u | ooží Popis            | Kód lokace      | Množství | Fakturované<br>množství | Zůstatek (<br>(množství)            |
| 03.07.2020                   | Nákup          |                  |             | T00038          | T023          |                       | ČERVENÝ         | 8        | 8                       | 8                                   |
| 03.07.2020                   | Nákup          |                  |             | T00038          | T023          |                       | MODRÝ           | 10       | 10                      | 10                                  |

# Řádek prodejní objednávky

| Řádky     |                |                     |       |                |              |                             |                   |          |                         |                       |                            |                            |
|-----------|----------------|---------------------|-------|----------------|--------------|-----------------------------|-------------------|----------|-------------------------|-----------------------|----------------------------|----------------------------|
| 🏢 Řádek 🝷 | 🛅 Objednávka 🔻 | Parametry 🔹 🎢 Najít | Filtr | 🍢 Vymazat filt | r            |                             |                   |          |                         |                       |                            |                            |
| Тур       | Číslo          | Popis               |       | Kód lokace     | Přímá<br>dod | Mn. k montáži na<br>zakázku | Kód<br>nakupování | Množství | Rezervované<br>množství | Kód měrné<br>jednotky | Jednotková cena<br>bez DPH | Částka na řádku<br>bez DPH |
| Zboží     | T023           | Ložisko M6          |       | MODRÝ          |              |                             |                   | 25       |                         | KS                    | 12,00                      | 300,00                     |

| Řádky     |                |                       |                            |                             |                   |
|-----------|----------------|-----------------------|----------------------------|-----------------------------|-------------------|
| 🔠 Řádek 🝷 | 🛅 Objednávka 🔹 | Parametry *           | 👫 Najît Filtr              | 🖳 Vymazat filtr             |                   |
| Тур       | Číslo          | Přiřazené<br>množství | Plánované<br>datum dodávky | Plánované datum<br>odeslání | Datum<br>odeslání |
| Zboží     | T023           |                       | 07.07.2020                 | 05.07.2020                  | 03.07.2020        |

#### Záložka Dodávka zákazníka, který je na hlavičce prodejní objednávky. 7. 7-5.7 = **Doba dodávky (2D)** a 5.7.-3.7. je **Doba dodávky vyskladnění (2D)**

| Dodávka                      |              |   |                           |    |   |   |
|------------------------------|--------------|---|---------------------------|----|---|---|
| Kód lokace:                  | MODRÝ ~      | ] | Doba dodávky:             | 2D |   |   |
| Kombinovat dodávky:          | $\checkmark$ |   | Kód základního kalendáře: |    | ~ |   |
| Rezervovat:                  | Volitelně    | ~ | Upravený kalendář:        | Ne |   |   |
| Výchozí kód adresy příjemce: | ~            | ] | Expirace vratky obalu:    |    |   |   |
| Doporučená dodávka:          | Částečně     | ~ | Množství obalů:           |    |   | 0 |
| Způsob dodávky               |              |   | Kód plánování dopravy:    |    | ~ |   |
| Kód:                         | EXW ~        | ] |                           |    |   |   |
| Přepravce:                   | FEDEX ~      | j |                           |    |   |   |
| Služba přepravce:            | STANDARD ~   | ] |                           |    |   |   |
|                              |              |   |                           |    |   |   |
|                              |              |   |                           |    |   |   |

### Sešit požadavků- plánování nákupu

#### Plánování

Seznamy Zboží Dodavatelé Výrobní prognózy Nákupní objednávky Prodejní objednávky Hromadné objednávky prodeje Montážní zakázky Servisní zakázky Projekty Plánované výrobní zakázky Pevně plánované výr. zak. Objednávky transferu

Úlohy Sešity požadavků Periodický sešit požadavků Plánování objednávek

| ▼ DOI          | MOVSKÁ STR        | ÁNKA S             | SESTAVY                   |                      |       |         |                                                              |                         |
|----------------|-------------------|--------------------|---------------------------|----------------------|-------|---------|--------------------------------------------------------------|-------------------------|
| X<br>Odstranit | Vypočítat<br>plán | Přímá<br>dodávka ▼ | Speciální<br>objednávka • | K<br>dispozici dle • | Karta | Dimenze | Rezervace<br>∰Řádky sledování zboží<br>ॡॖॖऀSledování zakázky | Provést<br>hlášené akce |
| Spravovat      | 1                 | Připravit          |                           |                      |       | Řádek   |                                                              | Provést                 |

| Možnosti                                                           |            | ^ |
|--------------------------------------------------------------------|------------|---|
| Počáteční datum:                                                   | 25.05.2020 | ~ |
| Koncové datum:                                                     | 16.07.2020 | ~ |
| Použít prognózu:                                                   | 2020       | ~ |
| Vyloučit prognózu před:                                            |            | ~ |
| Dodržet parametry plánování dodávek vyvolaných minimální zásobou.: |            |   |
| Zboží                                                              |            | ^ |
| Zobrazit výsledky:<br>X Kde Číslo ▼ je T023                        |            |   |

Pozor ! V požadavkovém panelu je filtr na lokaci Modrý !

### Sešit požadavků- plánování nákupu

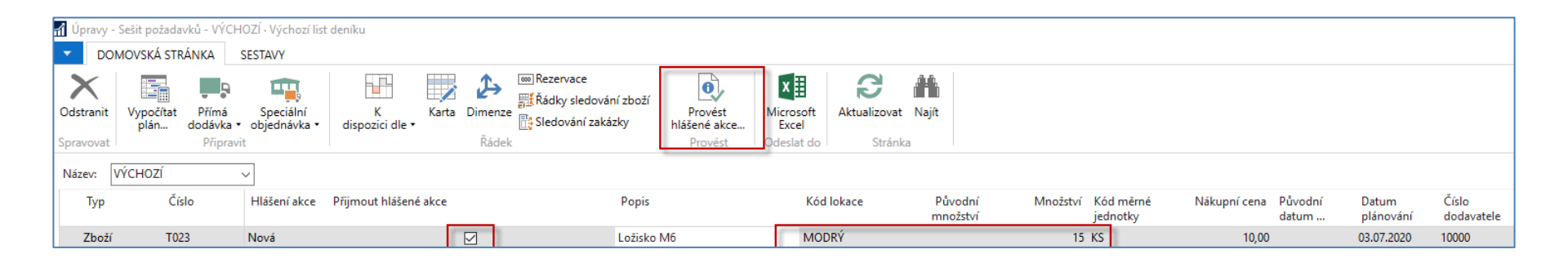

Do lokace **Modrý** bylo nakoupeno s pomocí deníku zboží 10 ks. Požadavek z prodejního řádku je 25 ks. Takže MRP algoritmus dopočítal 25-10 =15 ks.

### Nákupní řádek

| Řádky     |            |                  |                 |                 |            |                  |          |                   |                         |                         |                            |          |
|-----------|------------|------------------|-----------------|-----------------|------------|------------------|----------|-------------------|-------------------------|-------------------------|----------------------------|----------|
| 🏢 Řádek 🝷 | 🕴 Funkce 💌 | 🛅 Objednávka 👻 🦨 | 🕯 Najît 🛛 Filtr | 🏹 Vymazat filtr |            |                  |          |                   |                         |                         |                            |          |
| Тур       | Číslo      | Kód varianty     | Popis           | Přímá<br>dod    | Kód lokace | Kód<br>přihrádky | Množství | Měrná<br>jednotka | Rezervované<br>množství | Nákupní cena<br>bez DPH | Částka na řádku<br>bez DPH | K příjmu |
| Zboží     | T023       | L                | Ložisko M6      |                 | MODRÝ      |                  | 15       | kus               |                         | 10,00                   | 150,00                     | 15       |
|           |            |                  |                 |                 |            |                  |          |                   |                         |                         |                            |          |

| <br>K fakturaci | Fakturované<br>množství | Množ.k<br>přiřazení | Přiřazené<br>množství | Požadované<br>datum příj | Přislíbené<br>datum p | Plánované<br>datum př | Očekávané<br>datum pří… |
|-----------------|-------------------------|---------------------|-----------------------|--------------------------|-----------------------|-----------------------|-------------------------|
| 15              |                         | 0                   |                       | 01.07.2020               |                       | 01.07.2020            | 03.07.2020              |

V prodejním řádku je Datum odeslání 3.7. Toto datum navazuje na 3.7., což je Očekávané datum příjmu. Plánované datum příjmu je od dva dny dříve díky 1D doby zaskladnění na lokaci Modrý a standardně nastavenému poli Kompenzace (1D) v okně Nastavení příslibu objednávek (Oblasti->Správa->Nastavení aplikace->Prodej a marketing ->Prodej->Úlohy

| Nastavení příslibů (                            | objednávek     |                                                            |                      |   |
|-------------------------------------------------|----------------|------------------------------------------------------------|----------------------|---|
| Obecné                                          |                |                                                            |                      | ^ |
| Kompenzace (čas):<br>Čísla příslibů objednávek: | 1D<br>Z-SLIB ~ | Šablona příslibů objednávek:<br>Sešit příslibů objednávek: | PLÁNOVÁNÍ<br>VÝCHOZÍ | ~ |

| Bude probirano v navazu | ujici |
|-------------------------|-------|
|-------------------------|-------|

sekci ATP-CTP.

| Volba výchozí přihrádky:  |    |   | $\sim$ |
|---------------------------|----|---|--------|
| Doba vyskladnění:         | 2D |   |        |
| Doba zaskladnění:         | 1D |   |        |
| Kód základního kalendáře: |    | ~ |        |

### Rezervace v prodejní objednávce

**Řádek-> Funkce->Rezervovat** – nastavte si pracovní datum na 8.7.2020 Je možné rezervovat 25 ks. Z toho 10 ks bylo již nakoupeno a je tedy již na skladě a 15 ks figuruje v řádku zatím nezaúčtované nákupní objednávky. Provede se **Auto rezervace.** Nikoliv Rezervace z aktuálního řádku !!!

Jak ? → Řádek-> Funkce->Rezervovat

| - DOM               | ovská         | STRÁNKA AK                      | CE           |                        |                      |                      |                       |                   |           | C                 | RONUS         | CZ s.r.o. 🕜            |
|---------------------|---------------|---------------------------------|--------------|------------------------|----------------------|----------------------|-----------------------|-------------------|-----------|-------------------|---------------|------------------------|
| 0000000             | 20000         |                                 |              | X                      |                      | x                    | Ð                     | ,                 |           |                   |               |                        |
| Možné<br>rezervovat | Aut<br>rezerv | o Rezervace z<br>vace akt.řádku | Zrušit<br>ak | rezervaci z<br>t.řádku | Položky<br>rezervace | Microsoft<br>Excel   | Aktualiz              | ovat N            | Vajít     |                   |               |                        |
| Dostupnost          |               | Rezervovat                      |              | Zrušit                 | Historie             | Odeslat do           | l S                   | tránka            |           |                   |               |                        |
| Obecné              |               | 7000                            |              |                        |                      |                      | •                     |                   |           |                   |               | 25                     |
| Cislo zbozi:        |               | 1023                            |              |                        | Ke                   | zervovat mno         | zstvi:                |                   |           |                   |               | 25                     |
| Datum odes          | slání:        | 03.07.2020                      |              |                        | Re                   | zervované mn         | ožství:               |                   |           |                   |               | 0                      |
| Popis:              |               |                                 |              |                        | Ne                   | rezervované r        | nnožství:             |                   |           |                   |               | 25                     |
| Typ soul            | hrnu          |                                 |              | Celkov<br>množst       | vé C<br>ví rezerv    | elkové<br>ovan       | Množst<br>přidělené v | ví<br>            | C<br>mnoi | elkové<br>žství … | Ak<br>rezerve | tuálně<br>ovan         |
| Položka             | zboží         |                                 |              |                        | 10                   |                      |                       |                   |           | 10                |               |                        |
| Nákupní             | í řádek,      | Objednávka                      |              |                        | 15                   |                      |                       |                   | /         | 15                |               |                        |
|                     |               |                                 |              |                        |                      |                      |                       |                   |           |                   |               |                        |
| Typ souh            | rnu           |                                 |              | Celko<br>množs         | ové<br>tví ro        | Celkové<br>ezervovan | přidě                 | Inožstv<br>lené v | í         | Cel<br>množs      | kové<br>tví   | Aktuálně<br>rezervovan |
| Položka zł          | boží          |                                 |              |                        | 10                   | 10                   |                       |                   |           |                   |               | 10                     |
| Nákupní ř           | fádek, (      | Dbjednávka                      |              |                        | 15                   | 15                   |                       |                   |           |                   |               | 15                     |

### Prodejní řádek po Auto-rezervaci

| Řádky           |             |                      |                 |             |                    |          |                      |                   |      |          |                         |                            |                              |                            |
|-----------------|-------------|----------------------|-----------------|-------------|--------------------|----------|----------------------|-------------------|------|----------|-------------------------|----------------------------|------------------------------|----------------------------|
| ■ Řádek ▼ ■     | ) Objednávk | a <del>•</del> Parar | metry 🔹 🎢 Najît | Filtr 🍢 Vyr | nazat filtr        |          |                      |                   |      |          |                         |                            |                              |                            |
| Тур             | Číslo       | Pop                  | is              | Kód I       | okace Přímá<br>dod | Mn. k m  | ontáži na<br>zakázku | Kód<br>nakupování | M    | nožství  | Rezervované<br>množství | Kód měrné<br>jednotky      | Jednotková cena<br>bez DPH   | Částka na řádku<br>bez DPH |
| Zboží           | T023        | Ložis                | sko M6          | MOD         | RÝ 🗌               |          |                      |                   |      | 25       | 25                      | кs                         | 12,00                        | 300,00                     |
| Položky r       | ezerva      | ce •                 |                 |             |                    |          |                      |                   | [    | Typ filt | trování (F3)            | Stav rez<br>iltr: 1100 • 1 | zervace<br>0000 • 37 • 1 • R | ▼   → V<br>ezervace        |
| Stav<br>rezerva | 🔔 Čís       | lo zboží             | Kód lokace      | Číslo šarže | Množství           | (základ) | Rezerv               | ováno pro         |      |          | Rezervovár              | 10 Z                       | ċ                            | Íslo položky               |
| Rezervace       | т02         | 3                    | MODRÝ           |             |                    | -10      | Prodej               | Objednávka 1      | 1100 |          | Položka zbo             | oží 769                    |                              | 237                        |
| Rezervace       | T02         | 3                    | MODRÝ           |             |                    | -15      | Prodej               | Objednávka 1      | 1100 |          | Nákup Obje              | ednávka 106                | 5113                         | 238                        |

Díly rezervaci vzniknou i **položky rezervace**. V tomto příkladu zobrazený nákupní řádek používá jiné zboží z obdobného modelu, ale se stejnými parametry

#### Nákupní řádek

| Тур   | Číslo   | Popis   | Kód lokace | Množství | Rezervované<br>množství | Nákupní cena<br>bez DPH | Částka na řádku<br>bez DPH | K příjmu | Přijaté množství |
|-------|---------|---------|------------|----------|-------------------------|-------------------------|----------------------------|----------|------------------|
| Zboží | REZ_001 | Rezerva | MODRÝ      | 15       | 15                      | 10,00                   | 150,00                     | 15       |                  |

Doplnění příkladu o obchodní variantu se dvěma lokacemi (Modrá a Červená)

- Parametry (již uvedené v úvodu prezentace)
  - Modrá lokace zaskladnění 1D; vyskladnění =2D
  - Červená lokace zaskladnění 3D, vyskladnění =1D
- Doba dopravy =2D
- Kompenzace = 1D

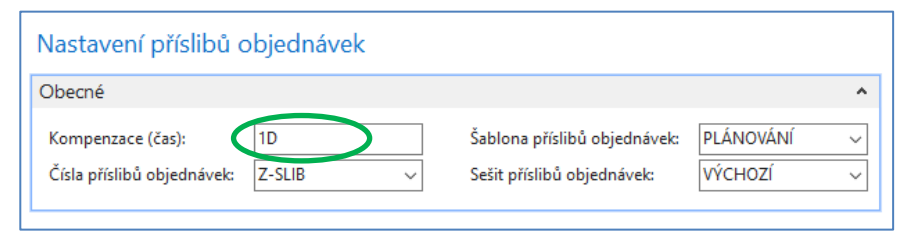

**POZOR :** již dříve v tomto příkladu bylo do lokace Červený nakoupeno 8 ks a do lokace Modrý 10 ks.

### Kompenzace - vysvětlení

Pole Časový posun - Kompenzace (čas) obsahuje časové období, po které musí program čekat, než bude moci vystavit novou nákupní objednávku, výrobní objednávku nebo objednávku transferu. Bylo již použito v předchozím příkladu.

| Nastavení příslibů o                            | objednávek     |                                                            |                          |
|-------------------------------------------------|----------------|------------------------------------------------------------|--------------------------|
| Obecné                                          |                |                                                            | ^                        |
| Kompenzace (čas):<br>Čísla příslibů objednávek: | 1D<br>Z-SLIB ~ | Šablona příslibů objednávek:<br>Sešit příslibů objednávek: | Plánování ~<br>Výchozí ~ |
|                                                 |                |                                                            |                          |

## Prodejní objednávka (pouze její řádek)

První část prodejního řádku. V tomto příkladu používáme jiné číslo zboží (T004) a navíc oproti původnímu modelu máme zde dva řádky na stejné zboží, ale různé lokace i množství.

| Řádky     |                |                        |                                 |            |          |                             |                         |                       |                            |                            |                 |          |
|-----------|----------------|------------------------|---------------------------------|------------|----------|-----------------------------|-------------------------|-----------------------|----------------------------|----------------------------|-----------------|----------|
| 🏼 Řádek 🔻 | 🛅 Objednávka 🔻 | Parametry *            | 🏙 Najît 🛛 Filtr 🏾 🖳 Vymazat fil | itr        |          |                             |                         |                       |                            |                            |                 |          |
| Тур       | Číslo          | Č. křížového<br>odkazu | Popis                           | Kód lokace | Množství | Mn. k montáži na<br>zakázku | Rezervované<br>množství | Kód měrné<br>jednotky | Jednotková cena<br>bez DPH | Částka na řádku<br>bez DPH | Řádková sleva % | K dodání |
| Zboží     | T004           |                        | Verpánek z bahenního dubu       | MODRÝ      | 25       |                             |                         | KS                    | 1 000,00                   | 25 000,00                  |                 | 25       |
| Zboží     | T004           |                        | Verpánek z bahenního dubu       | ČERVENÝ    | 3        |                             |                         | KS                    | 1 000,00                   | 3 000,00                   |                 | 3        |

### Druhá část prodejního řádku

| K dodání Dodané mr | nožství K fakturaci | Fakturované<br>množství | Množ.k<br>přiřazení | Přiřazené<br>množství | Plánované datum<br>dodávky | Plánované datum<br>odeslání | Datum<br>odeslání |
|--------------------|---------------------|-------------------------|---------------------|-----------------------|----------------------------|-----------------------------|-------------------|
| 25                 | 25                  |                         | 0                   |                       | 18.04.2021                 | 16.04.2021                  | 14.04.2021        |
| 3                  | 3                   |                         | 0                   |                       | 17.04.2021                 | 15.04.2021                  | 14.04.2021        |

Doba na cestě -> 2 dny

Vyskladnění->1D

Rozdíly v plánovaných datech dodávek a odeslání a datu odeslání jsou dány různými dobami zaskladnění a vyskladnění u obou používaných lokací

### Nákupní řádek se dvěma lokacemi

### První část nákupního řádku

| 🔠 Řádek 🔻 | 🗲 Funkce 👻 🛅 | Objednávka 🔻 🏙 Najít 🛛 F  | iltr 🛛 🖳 Vymazat filtr |          |                         |                         |                            |          |
|-----------|--------------|---------------------------|------------------------|----------|-------------------------|-------------------------|----------------------------|----------|
| Тур       | Číslo        | Popis                     | Kód lokace             | Množství | Rezervované<br>množství | Nákupní cena<br>bez DPH | Částka na řádku<br>bez DPH | K příjmu |
| Zboží     | T004         | Verpánek z bahenního dubu | MODRÝ                  | 15       |                         | 900,00                  | 13 500,00                  | 15       |
| Zboží     | T004         | Verpánek z bahenního dubu | ČERVENÝ                | 11       |                         | 900,00                  | 9 900,00                   | 11       |

### Druhá část nákupního řádku

| K fakturaci | Fakturované<br>množství | Množ.k<br>přiřazení | Přiřazené<br>množství | Plánované datum<br>příjmu | Očekávané<br>datum pří… | Přislíbené<br>datum p | Požadované da<br>příjmu | tum |
|-------------|-------------------------|---------------------|-----------------------|---------------------------|-------------------------|-----------------------|-------------------------|-----|
| 15          |                         | 0                   |                       | 12.04.2021                | 14.04.2021              |                       | 12.04.2021              |     |
| 11          |                         | 0                   |                       | 10.04.2021                | 14.04.2021              |                       | 1                       | ~   |
|             |                         |                     |                       |                           |                         |                       |                         |     |

První řádek nákupní objednávky byl vytvořen s pomocí sešitu požadavků jako reakce na první řádek prodejní objednávky – požadavek **25** ks na lokaci Modrý.

Na skladě máme již nakoupeno 10 ks , takže 25-10=15

Druhý řádek prodejní objednávky i nákupní objednávky pro lokaci Červený byl doplněn ručně později, takže v druhém řádku nákupní objednávky z tohoto důvodu chybí **Požadované datum příjmu.** Na prodej je požadavek 3 ks Červenou lokaci a na nákupním řádku doplnění 11 ks na Červenou lokaci

### Rezervace zboží na straně prodeje I.

Rezervace z prvního řádku prodejní objednávky (požadavek na lokaci Modrý)

| DOMOVSKÁ               | STRÁNKA AKCI                     |                                 |                      |                    |                         |                       | CRONUS CZ s.r.o. 💡     |  |
|------------------------|----------------------------------|---------------------------------|----------------------|--------------------|-------------------------|-----------------------|------------------------|--|
| Možné Au<br>rezervovat | to Rezervace z<br>vace akt.řádku | Zrušit rezervaci z<br>akt.řádku | Položky<br>rezervace | Microsoft<br>Excel | R<br>Aktualizovat       | Najít                 |                        |  |
| Obecné                 | Rezervovat                       | Zrusit                          | Historie             | Odesiat do         | Strank                  | d I                   |                        |  |
| Číslo zboží:           | T004                             | Rez                             | ervovat množ         |                    | 25                      |                       |                        |  |
| Datum odeslání:        | 14.04.2021                       |                                 | Rez                  | ervované mno       | ožství:                 | 25                    |                        |  |
| Popis:                 |                                  |                                 | Ne                   | rezervované m      | inožství:               |                       | 0                      |  |
| Typ souhrnu            |                                  | Celko<br>množsi                 | vé Co<br>tví rezervo | elkové<br>ovan p   | Množství<br>přidělené v | Celkové<br>množství … | Aktuálně<br>rezervovan |  |
| Položka zboží          |                                  |                                 | 10                   | 10                 |                         |                       | 10                     |  |
| Nákupní řádek,         | Objednávka                       |                                 | 15                   | 15                 |                         |                       | 15                     |  |

Zde je provedena opět automatická rezervace, takže se využije vše ze skladu Modrý a 15 kusů z již existující a zatím nezaúčtované nákupní objednávky.

### Rezervace zboží na straně prodeje II.

Rezervace z druhého řádku prodejní objednávky (lokace Červený)

| - DOMO              | OVSKÁ S         | ST <mark>RÁNKA AKCE</mark>     | 1                               |                      |                    |                         |                       | CRONUS CZ s.r.o. 🥝     |
|---------------------|-----------------|--------------------------------|---------------------------------|----------------------|--------------------|-------------------------|-----------------------|------------------------|
| 000000              | 200000          | 0 000000                       | X                               |                      | ×                  | ß                       |                       |                        |
| Možné<br>rezervovat | Auto<br>rezerva | o Rezervace z<br>ace akt.řádku | Zrušit rezervaci z<br>akt.řádku | Položky<br>rezervace | Microsoft<br>Excel | Aktualizovat            | Najít                 |                        |
| Dostupnost          |                 | Rezervovat                     | Zrušit                          | Historie             | Odeslat do         | Stránka                 | a                     |                        |
| Obecné              |                 |                                | -                               |                      |                    |                         |                       |                        |
| Číslo zboží:        |                 | T004                           |                                 | Rez                  |                    | 3                       |                       |                        |
| Datum odes          | slání:          | 14.04.2021                     |                                 | Rez                  | ervované mno       | ožství:                 |                       | 3                      |
| Popis:              |                 |                                |                                 | Ne                   | rezervované m      | inožství:               |                       | 0                      |
| Typ sou             | hrnu            |                                | Celkov<br>množst                | vé C<br>ví rezerve   | elkové<br>ovan p   | Množství<br>přidělené v | Celkové<br>množství … | Aktuálně<br>rezervovan |
| Položka :           | zboží           |                                |                                 | 8                    |                    |                         | 8                     |                        |
| Nákupní             | řádek, (        | Dbjednávka                     |                                 | 11                   | 3                  |                         | 8                     | 3                      |

Zde je provedena **Rezervace z aktuálního řádku**, takže se využijí 3 ks z 11 ks nákupního řádku pro lokaci Červený a počet položek na skladě Červený zůstane na původní úrovni 8 ks.

# Prodejní řádky a položky rezervace po provedených rezervacích

| Řádky   |                  |                       |                         |                                      |                                            |                            |                            |
|---------|------------------|-----------------------|-------------------------|--------------------------------------|--------------------------------------------|----------------------------|----------------------------|
| 🔠 Řádek | • 🛅 Objednávka • | Parametry 🔹 🏦 Najít   | Filtr 🛛 🖳 Vymazat filtr |                                      |                                            |                            |                            |
| Тур     | Číslo            | is                    | Kód lokace              | Množství Mn. k montáži na<br>zakázku | Rezervované Kód měrné<br>množství jednotky | Jednotková cena<br>bez DPH | Částka na řádku<br>bez DPH |
| Zboží   | T004             | ánek z bahenního dubu | MODRÝ                   | 25                                   | 25 KS                                      | 1 000,00                   | 25 000,00                  |
| Zboží   | T004             | ánek z bahenního dubu | ČERVENÝ 🗸               | 3                                    | 3 KS                                       | 1 000,00                   | 3 000,00                   |
| <       |                  |                       |                         |                                      |                                            |                            |                            |

| Položky rezervace 🔹                          | Typ filtrování (F3)      | Stav rezervace         |                         |               |  |  |  |  |
|----------------------------------------------|--------------------------|------------------------|-------------------------|---------------|--|--|--|--|
| Zobrazit výsledky:         X       ID původu |                          |                        |                         |               |  |  |  |  |
| Stav <u>Č</u> íslo zboží Kód rezerva         | lokace Množství (základ) | Rezervováno pro        | Rezervováno z           | Číslo položky |  |  |  |  |
| Rezervace T004 MOD                           | RÝ -10                   | Prodej Objednávka 1019 | Položka zboží 377       | 34            |  |  |  |  |
| Rezervace T004 MOD                           | RÝ -15                   | Prodej Objednávka 1019 | Nákup Objednávka 106032 | 35            |  |  |  |  |
| Rezervace T004 ČERV                          | ENÝ -3                   | Prodej Objednávka 1019 | Nákup Objednávka 106032 | 37            |  |  |  |  |

### Nákupní řádky pro provedené rezervaci

| Ř                                                                   | Řádky |       |                           |            |          |                         |                         |                            |          |                  |             |
|---------------------------------------------------------------------|-------|-------|---------------------------|------------|----------|-------------------------|-------------------------|----------------------------|----------|------------------|-------------|
| 🔠 Řádek 🔻 🗲 Funkce 👻 🛅 Objednávka 👻 🏙 Najít 🛛 Filtr 茨 Vymazat filtr |       |       |                           |            |          |                         |                         |                            |          |                  |             |
|                                                                     | Тур   | Číslo | Popis                     | Kód lokace | Množství | Rezervované<br>množství | Nákupní cena<br>bez DPH | Částka na řádku<br>bez DPH | K příjmu | Přijaté množství | K fakturaci |
|                                                                     | Zboží | T004  | Verpánek z bahenního dubu | MODRÝ      | 15       | 15                      | 900,00                  | 13 500,00                  | 15       |                  | 15          |
|                                                                     | Zboží | T004  | Verpánek z bahenního dubu | ČERVENÝ    | 11       | 3                       | 900,00                  | 9 900,00                   | 11       |                  | 11          |
| <                                                                   |       |       |                           |            |          |                         |                         |                            | -        |                  |             |

### Konec sekce rezervace

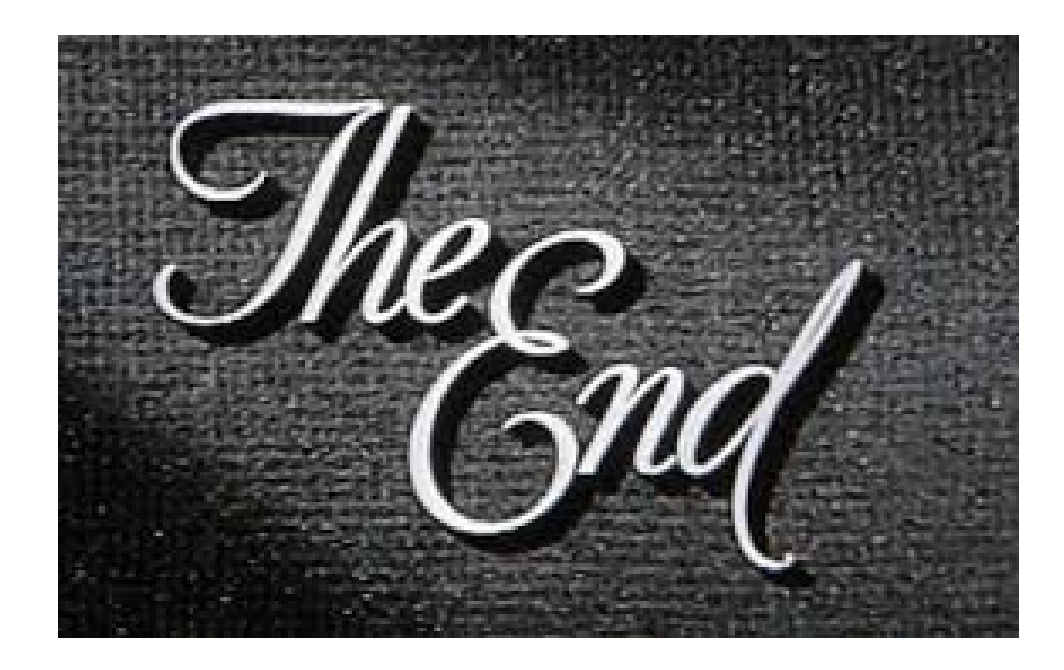